| - |            | SISTEM INF                        | ORMASI MANAJEMEN<br>SIMAN               | ASET NEGARA                                                                                                    |
|---|------------|-----------------------------------|-----------------------------------------|----------------------------------------------------------------------------------------------------|
| / | X          | *******  Pengguna Pengelola group | Perhatian X<br>Koneksi basis data gagal |                                                                                                    |
|   |            | Registrasi Sertifikat L           | ogin                                    | The Province of the Province of the Province o |
|   | SIMAN v3.1 | Copyright © DJKN 2016             |                                         | KEMENTERIAN KEUANGAN REPUBLIK INDONESIA<br>DIREKTORAT JENDERAL KEKAYAAN NEGARA                                                                                                    |

Permasalahan: Koneksi Basis Data Gagal pada Aplikasi SIMAN

Solusi:

- 1. Lakukan pengecekan pada koneksi internet. Pastikan sudah terhubung. Kemudian tutup dan buka kembali aplikasi SIMAN.
- 2. Apabila sudah dilakukan no.1 dan masih tetap muncul notif koneksi basis data gagal, klik Start ketik Internet Options

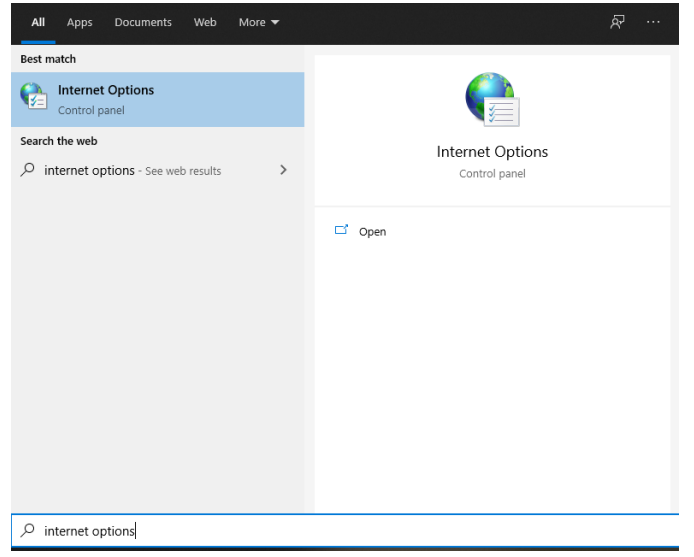

3. Cari menu connections dan klik LAN Setting

| Internet Properties                                        |                          | ? ×         |                                                                                                    |
|------------------------------------------------------------|--------------------------|-------------|----------------------------------------------------------------------------------------------------|
| eneral Security Privacy Con                                | tent Connections Program | as Advanced |                                                                                                    |
| Dial-up and Virtual Private Netwo                          | rk settings              |             | 🍖 Local Area Network (LAN) Settings                                                                                           |
| 🕼 fortissl                                                 | A                        | Add         | Automatic configuration                                                                                                    |
|                                                            | Ado                      | d VPN       | Automatic configuration may override manual settings. To ensure t<br>use of manual settings, disable automatic configuration. |
|                                                            | Re                       | move        | Automatically detect settings                                                                                                 |
| Choose Settings if you need to<br>server for a connection. | configure a proxy Se     | ettings     | Use automatic configuration script                                                                                            |
|                                                            |                          |             | Address                                                                                                    |
|                                                            |                          |             | Proxy server                                                                                                    |
| ocal Area Network (I AN) settin                            | 16                       |             | Use a proxy server for your LAN (These settings will not apply to dial-up or VPN connections).                                |
| LAN Settings do not apply to di                            | al-up connections. LAN   | settings    | Address: Port: 80 Advanced                                                                                                    |
| Choose Settings above for that                             | up setungs.              |             | Bypass proxy server for local addresses                                                                                       |
|                                                            |                          |             | OK Conce                                                                                                    |
|                                                            | OK Cancel                | Apply       | OK Cance                                                                                                    |

- 4. Pada Automatic configuration, pastikan mencentang "Automatically detect settings" dan tidak ada centang pada Proxy server. Kemudian klik Ok, tutup dan buka kembali aplikasi SIMAN.
- Apabila sudah dilakukan no.1 dan no.4, akan tetapi tetap muncul notif koneksi basis data gagal, silahkan menghubungi PIC (*Person In Charge*) jaringan pada kantor saudara, untuk memastikan port 8001 tidak diblokir oleh firewall, dikarenakan SIMAN menggunakan port tersebut.